## How to Mark Noticeboard Items as Read

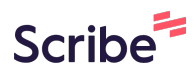

## Navigate to

1

https://care2.onetouchhealth.net/cm/caring/main outcome geo lite.php

## 2 Click "Noticeboard"

| HFH Healthcare          |                                                                                                    |
|-------------------------|----------------------------------------------------------------------------------------------------|
| Hello, TEST<br>• Online | Dashboard                                                                                            |
| MAIN NAVIGATION         | Noticeboard                                                                                          |
| 🐵 Dashboard             | Hi                                                                                                   |
| 🖂 General Message       |                                                                                                    |
| My Schedule             | I am looking for a female carer that is experienced in tracheostomy to cover a day shift with a fema |
| 🛗 My Timesheets         |                                                                                                    |
| My Letters              | Location: SW2                                                                                        |
| Filing Cabinet          | Client: female                                                                                       |
| My Noticeboard          |                                                                                                    |

| <b>3</b> Click "Mark as read"                                                                             |   |
|----------------------------------------------------------------------------------------------------|---|
|                                                                                                    |   |
| mpliance Medication Administration Nebulisation (Aerosol Therapy) Oral suctioning Tracheostomy care Adult |   |
| Mark as read                                                                                              |   |
|                                                                                                    |   |
|                                                                                                    | Ŧ |

|                                         | neid. |          |     |        |
|-----------------------------------------|-------|----------|-----|--------|
|                                         |       |          |     | Offlin |
|                                         |       |          | ×   |        |
|                                         |       |          |     |        |
|                                         |       | Close Sa | ive |        |
| er a day shift with a female client VW. |       |          |     |        |

## 4 Click the "Enter Reply if necessary" field.

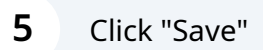

|       | Offline Ready | ~ | ff - | W |
|-------|---------------|---|------|---|
| ^     |               |   |      |   |
|       |               |   |      |   |
|       |               |   |      |   |
|       |               |   |      |   |
|       |               |   |      |   |
| Close |               |   |      |   |
|       |               |   |      |   |
|       |               |   |      |   |
|       |               |   |      |   |
|       |               |   |      |   |
|       |               |   |      |   |
|       |               |   |      |   |

| <b>6</b> Click here.                                                                         |               |            |    |                |
|----------------------------------------------------------------------------------------------|---------------|------------|----|----------------|
|                                                                                              | Offline Ready | •          | *  | 🕕 TEST Carer 🧯 |
|                                                                                              |               |            |    |                |
|                                                                                              |               |            |    | +              |
|                                                                                              |               |            |    |                |
|                                                                                              |               |            |    |                |
| k>; Vjeko Sisarica <vjeko.sisarica@hfhhealthcare.co.uk></vjeko.sisarica@hfhhealthcare.co.uk> |               |            |    |                |
|                                                                                              | М             | lark as re | ad |                |